اطلاعات ارسال شره برای شما دوست گرامی . بهت استفاده در قالب توضیفات تکمیلی کلاس WinCC ارسال شره و نشرآن در سایر منابع موبود در فضای مبازی شایسته نمی باشر . با سیاس از توبه شما

موضوع : اطلاعات تکمیلی در خصوص موضوع آلارم ها و اجزاد گرافیکی در WinCC

در مثال زیر رنگ داخلی یک ابزار مستطیل متناسب با تغییر یک تگ هشت بیتی داخلی تغییر نموده ( مناسب جهت جایگزینی بار گراف یا نمایش حرکت مایع در خط لوله ) و با بالارفتن حد رنگ از ۵۰ درصد ( افزایش مقدار تنظیمی توسط اسلایدر از ۵۰ درصد) آلارم آنالوگ نمایش داده می شود . در آلارم ایجاد شده با فعال نمودن شرایط تعریف پیام اضافی برای آلارم ، اطلاعاتی در قسمت Point Of Error نمایش داده می شود .

توضيحات :

ابتدادر محيط Tag Management يک تگ داخلی هشت بيتی با نام Fill\_Tag تعريف می نماييم. سپس محيط Alarm Logging يک آلارم آنالوگ ايجاد نموده و آنرا به تگ تعريف شده متصل می نماييم. مقدار حد ماکزييم مقايسه ای را برابر ۵۰ منظور می کنيم .

| 😼 Alarm logging - WinCC Configuration Studio        |     |             |                |                |            |                  |
|-----------------------------------------------------|-----|-------------|----------------|----------------|------------|------------------|
| <u>F</u> ile <u>E</u> dit <u>V</u> iew <u>H</u> elp |     |             |                |                |            |                  |
| Alarm logging                                       | « 🗖 | Limit value | es [ All ]     |                | Fi         | nd               |
|                                                     |     | Tag         | Shared message | Message number | Comparison | Comparison value |
| Error                                               | 1   | Fill_tag    |                | 2              | High limit | 50               |
|                                                     | 2   | XX          |                | X              |            |                  |
|                                                     | 3   |             |                | ∩              |            |                  |
|                                                     | 4   |             |                | -              |            |                  |
| 🔄 🖼 System, requires acknowledgment                 | 5   | -           |                |                |            |                  |
| 🗄 🖓 System, without acknowledgment                  | 0   |             |                |                |            |                  |
| 😥 🔚 Message blocks                                  | 7   |             |                |                |            |                  |
|                                                     | 8   |             |                |                |            |                  |
|                                                     | 9   |             |                |                |            |                  |
| Analog alarms                                       | 10  |             |                |                |            |                  |
|                                                     | 11  | 1           |                |                |            |                  |

جهت افزودن توضیحات اضافه به آلارم آنالوگ ، مطابق شکل بر روی گزینه Message کلیک راست نموده و سپس در قسمت selection گزینه analog Alarm را انتخاب می نماییم. در این صورت اطلاعات این آلارم را وارد گروه Alarm در دسته Error ها نموده و در سر برگ های مربوطه ( به عنوان مثال Point of error ) مطلب مورد نیاز را نمایش می دهیم . قابل ذکر است هر آلارم در WinCC دارای یک شماره منحصر بفرد بوده که در این مثال خاص آلارم آنالوگ ایجاد شده ، دارای شماره ۲ می باشد . پس از افزودن این آلارم در دسته بندی زیر همین شماره در مقابل آلارم رویت می شود .

| ann ioggi                   | ng                                 |          |              |
|-----------------------------|------------------------------------|----------|--------------|
| Mess                        | New message class                  | 1        |              |
|                             | Сору                               |          |              |
|                             | Paste                              |          |              |
| ⊕ 🚰 S 🔎                     | Export                             |          |              |
|                             |                                    |          |              |
| ⊕-Vaa S<br>■ Mess           | Archive Configuration              | •        |              |
| ⊕-Caa S<br>■ Mess<br>→ Mess | Archive Configuration<br>Selection | ><br>> ~ | Bit messages |

| 🔀 Alarm logging - WinCC Configuration       | on St | tudio             |             |        |        |       |           |            |         |          |                             |                                  |
|---------------------------------------------|-------|-------------------|-------------|--------|--------|-------|-----------|------------|---------|----------|-----------------------------|----------------------------------|
| <u>Eile E</u> dit <u>V</u> iew <u>H</u> elp |       |                   |             |        |        |       |           |            |         |          |                             |                                  |
| Alarm logging «                             |       | Message           | s [ Alarm ] |        |        |       |           |            |         |          |                             | Find                             |
| 🖃 🖾 Messages                                |       | Number            | Status tag  | Status | Acknow | Ackn  | Message   | Messag     | Message | Priority | Message text                | Point of error                   |
| Error                                       | 1     | 1                 |             | 0      |        | 0     | Error     | Alarm      |         | 0        |                             |                                  |
| - Alarm                                     | 2     | 2                 |             | 0      |        | 0     | Error     | Alarm      |         | 0        | Limit @1%f@ exceeded: @3%f@ | رنگ پس زمینه از ۵۰ درصد بیشتر شد |
|                                             | 3     | X                 |             |        |        |       |           |            |         |          |                             |                                  |
|                                             | 4     | $\mathbf{\Omega}$ |             | _      |        |       |           | _          |         |          |                             |                                  |
| 🕀 🖼 System, requires acknowled              | 5     | L .               |             |        |        |       | . ,       | <u>.</u> , | e       | TT       | τι <u>ε</u> νη <u>τ</u>     |                                  |
| 🕀 🖼 System, without acknowled               | 6     |                   |             | wess   | age    | ag    | د ) ، بېر | لی باس     | ىلوك ە  | ועניס ונ | ه الاره شماره ۲ ( که همان ۱ | ساير اطلاعات مربوط د             |
| Message blocks                              | 7     |                   |             |        | _      |       |           |            |         |          |                             |                                  |
| - Message groups                            | 8     | _                 |             | های    | الارە  | مانند | مت هه     | ین قس      | ، در هم | ے کردد ، | ، الارمهای انالوگ تعریف مل  | که در قسمت تنظیم                 |
| System messages                             | 9     |                   |             |        |        |       |           |            |         |          |                             |                                  |
|                                             | 10    |                   |             | (      | •Ac    | k. T  | ag , St   | atus T     | agau    | ه مدرود  | مے باشد ، ( از ممله اطلاعات | دیگر ق)یا ، تنظیم ی              |
| St Anolog and this                          | 11    |                   |             | · ·    | ,      |       | 0.00      |            |         |          | : /: / : === = 0=           |                                  |
|                                             | 10    |                   |             |        |        | _     |           |            |         |          |                             |                                  |

پس از تنظیم آلارم موردنظر در محیط طراحی گرافیک اجزا مورد نیاز از جمله یک عدد Rectangle ، یک عدد I/O Filed ، یک عدد Slider Object و همچنین ابزار نمایش آلارم ( WinCC Alarm Control ) را مطابق شکل زیر در صفحه کاری گذاشته و تنظیمات زیر را برای آنها انجام می دهیم . اطلاعات تكميلي در مبحث آلارم ها - دوره آموزشي WinCC

| M | ain | .pdl | х |
|---|-----|------|---|
|---|-----|------|---|

| A WI  | INCC Alarme | ontroi      |          |            |               |              |       | 23      |   |       |
|-------|-------------|-------------|----------|------------|---------------|--------------|-------|---------|---|-------|
| 0     |             |             | <u>-</u> | ] 🕸 5      | 3 📓 😤         | 2 🚰 🕒        |       |         |   |       |
| 1     | Date        | Time        | Numb     | User text  | blo User text | olo          |       |         |   | 0.000 |
| 97    | 10/02/16    | 12:08:15    | e 97     | TEXT       | TEXT          |              |       |         |   | E     |
| 98    | 10/02/16    | 12:08:161   | 98       | TEXT       | TEXT          |              |       |         |   |       |
| 99    | 10/02/16    | 12:08:17    | b 99     | TEXT       | TEXT          |              |       |         |   |       |
| 100   | 10/02/16    | 12:08:18    | 100      | TEXT       | TEXT          |              |       |         | 1 |       |
| 101   | 1.000       |             |          |            |               |              |       |         |   |       |
| Ready | Pe          | ending: 0 T | o ackno  | owledge: 0 | Hidden 0 Lis  | t: 100 🔲 😭 🎽 | 12:06 | ب.ط 40: |   |       |

در ابزار I/O Filed تنها کافی است تگ مورد نظر برای نمایش را مشخص نماییم.

| I/O Field Config | guration | ? <b>×</b> |
|------------------|----------|------------|
| Tag:             | Fil_tag  |            |
| Update:          | 250 ms   | •          |
| Field type:      |          |            |
| Input            |          |            |
| Output           |          |            |
| I/O Field        |          |            |
| Font Size        | 12       |            |
| Font             | Arial    |            |
| Color            |          |            |
|                  | ОК       | Cancel     |

در ابزار Slider نیز علاوه بر مشخص نمدن تگ ، گامهای تغییر وضعیت را صد گام در نظر گرفته و مقدار ماکزیمم را نیز برابر صد انتخاب می کنیم . در این صورت اسلایدر مقدار صفر تا صد را به ۱۰۰ قسمت تبدیل نموده و می توان تغییرات نرم تری را در آن ایجاد نمود.

| در مبحث آلارم ها –دوره آموزشی WinCC | اطلاعات تكميلي | شرکت <b>مھ</b> ندسے اندیشہ سازان صنعت برق |
|-------------------------------------|----------------|-------------------------------------------|
| Slider Configur                     | ration         | 8                                         |
| Tag:                                | Fill_tag       |                                           |
| Update:                             | 250 ms         | <b>▼</b>                                  |
| Limits:                             |                |                                           |
| Max. Value:                         | 100            |                                           |
| Min. Value:                         | 0              |                                           |
| Steps:                              | 100            |                                           |
| Orientation:                        |                |                                           |
| C Horizontal                        | Vertical       |                                           |
|                                     | ОК             | Cancel                                    |

در برگه مشخصات ابزار مستطیل در قسمت Filling ، علاوه بر فعال نمودن قابلیت تغییر دینامیک این مقدار ، FiLL

Level را بصورت مستقیم به تگ تعریف شده متصل می کنیم . رنگ پس زمینه را نیز به دلخواه انتخاب می کنیم.

| 1      |
|--------|
| _      |
| 1      |
| Dialog |
|        |
| n      |
|        |
|        |
|        |

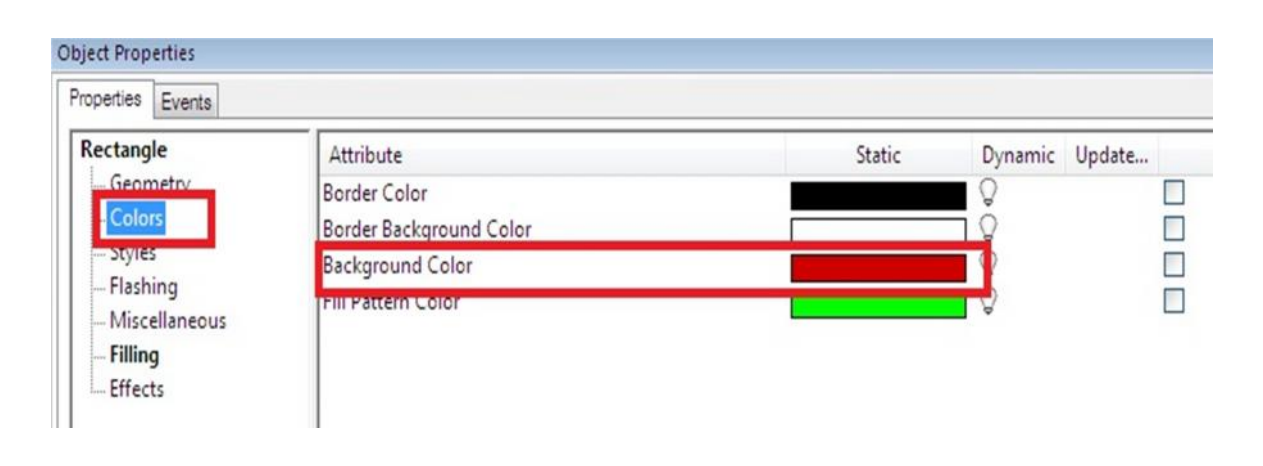

شرکت مهندسے اندیشه سازان صنعت برق

در WinCC Alarm Control نیز با بازنمودن پنجره تنظیمات ( دابل کلیک بر روی آن در محیط گرافیک ) و در بر گه Message List می توان ، گزینه های Point Of Error و Message Text را جهت نمایش در حالت RunTime به ابزار کنترل آلارم اضافه نمود .

در این زمان می توان ابتدا با تنظیم نمودن مشخصات عملکردی Station و فعال نمودن قابلیت نمایش آلارم برنامه را در محیط Runtime تست نمود . نتیجه در شکل زیر نمایش داده شده است .

| WINCC Explorer - C:\Users\Public\Documents\Sie                                                                                                    | nens\WINCCProjects\mt_proj_1\mt_proj_1.MC                                                                                                    | LP [ Active ]                                                                                                    |                             |
|----------------------------------------------------------------------------------------------------|----------------------------------------------------------------------------------------------------|----------------------------------------------------------------------------------------------------|-----------------------------|
| File Edit View Tools Help                                                                                                    |                                                                                                    |                                                                                                    |                             |
| 〕≥ ■→ X通貨 も多錢[                                                                                                    | 1 2 ?                                                                                                    |                                                                                                    |                             |
| mt_proj_1 Computer Tag Management Graphics Designer Menus and toolbars Alarm Logging If ag Logging Global Script Text Library Text Library Text Distributor Were Administrator Gross-Reference | Name<br>TAVANA-PC<br>General St<br>WinCC Run<br>VinCC Run<br>VinC | operties<br>artup Parameters Graphics Runtime Runtime<br>ntime Start Up Order:<br>Script Runtime<br>Logging Runtime<br>gging Runtime<br>Runtime<br>cs Runtime<br>ge Sequence Report /SEQPROT<br>rchive | Edt                         |
| Load Online Changes  Redundancy  User Archive  Time synchronization  Horn  Picture Tree Manager  Lifebeat Monitoring  CS Project Editor                                                        | Additional                                                                                                    | Tasks/Applications:                                                                                                    | Add<br>Remove<br>Up<br>Down |

| 7  | WinCC Al | armControl   |             |                |                 |             |                | 8         |                 |   |
|----|----------|--------------|-------------|----------------|-----------------|-------------|----------------|-----------|-----------------|---|
|    | 0 3      |              |             | 10 3 3         | 🚖 🔄 🗟           |             |                | A A B     |                 |   |
|    |          |              |             |                |                 |             |                |           |                 |   |
| 1  | 10/02/1  | 1 me         | Numbe Mes   | age text       | aadad: 57 00000 | Point of er | ror            | e e       | 57.000          |   |
| 2  | 10/02/1  | 0 01.00.52 P | Z LIN       | 00.000000 exc  | 86060. 37.00000 | يستر سد ا   | ینه از ۲۰ درصد | رىت بس رە |                 |   |
| 3  |          |              |             |                |                 |             |                |           | Concernantes 2. | _ |
| 4  |          | 5            |             |                |                 |             |                |           |                 |   |
| 5  | andu.    | Dec          | nding: 1 To | ackoowladaau 1 | Hiddon 0 Liste  |             | <b>a</b> 1.    | 06-20 DM  |                 |   |
| Re | auy      | Per          | nung: 1 10  | acknowledge: 1 | Hidden 0 List:  | 1           | 11 4           | 00:39 PM  |                 |   |

آدرس : مشهد – شهر ک صنعتی توس ( فاز یک ) – تلاش شمالی ۵ – فاز یک کار گاهی – شماره ۱۰۲ تلفن تماس : ۸ - ۰۵/۱۳۵۴۱۴۱۰۶) همراه : ۰۹۱۵۵۰۱۱۶۹۹ فروشگاه آنلاین : www.controlkala.ir

۵

با عضویت در فروشگاه آنلاین کنترل کالا جدیدترین فایل های آموزشی را در ایمیل خود دریافت نمایید.

<u>IRQ</u>iir

فروشگاه آتلاین تجهیزات کنترل وابزاردقیق ارائه دهنده میستم حاک کنترل و مانیتورینگ نریمنس جحت کسب اطلاعات بیشتر با ما در تماس باشیر . ۸-۲۰۰۲۱۴۱۵ ( ۱۵۰ )

## WWW.CONTROLKALA.IR

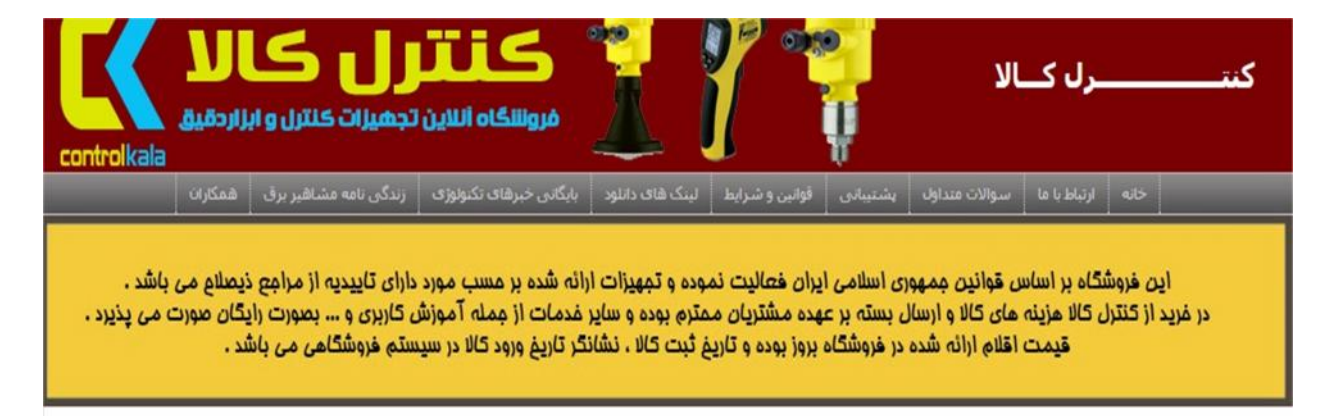

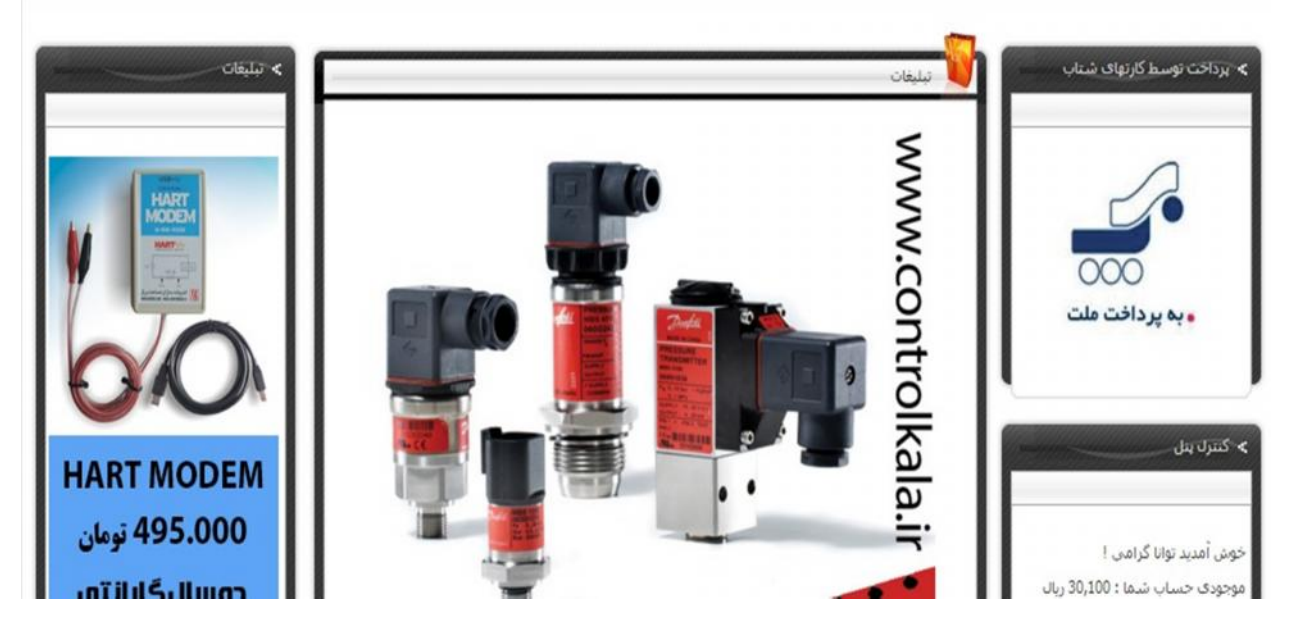